1,业务系统用户授权绑定,已有用户的登录授权,提示【用户绑定 授权异常:用户不存在】。此处绑定应输入【医疗器械分类界定信息 系统】或者【药械组合产品属性界定信息系统】的账号。

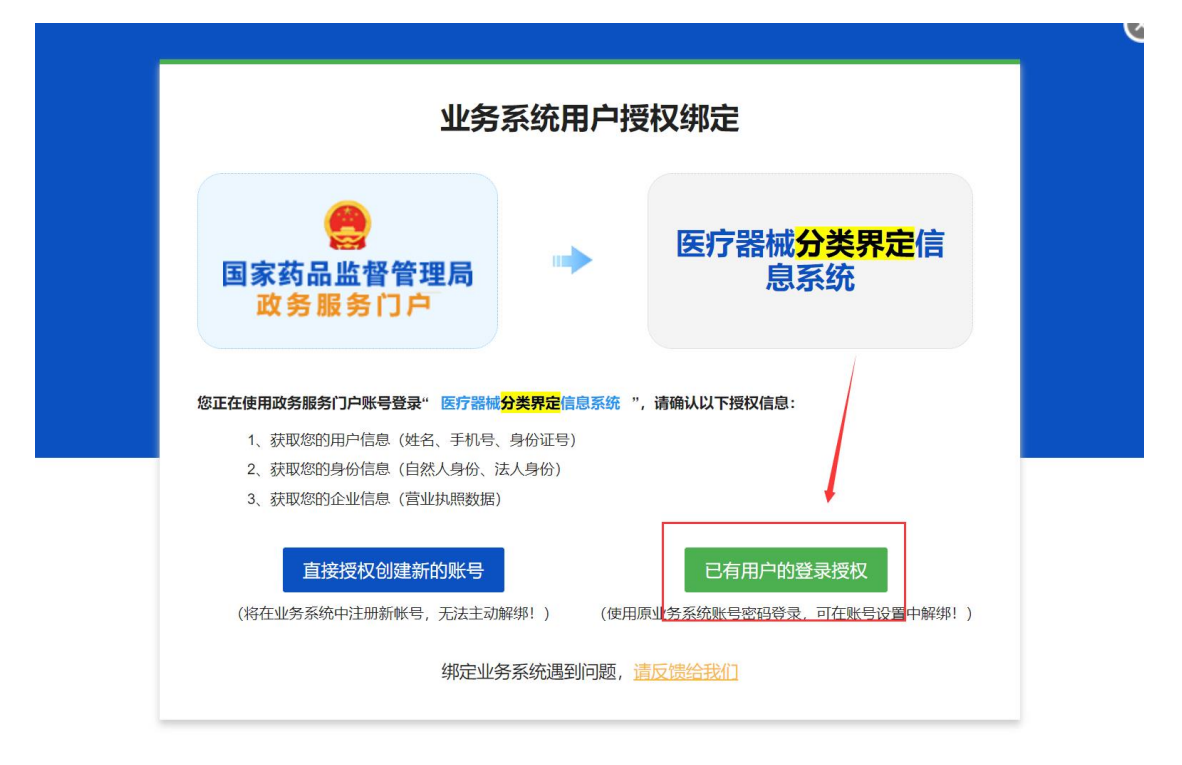

|                        | 业务系统用           | 户授权绑定                |                           |
|------------------------|-----------------|----------------------|---------------------------|
| 会<br>国家药品监督管<br>政务服务门户 | <b>理局</b><br>信息 | 医疗器械<br>息<br>×       | <mark>分类界定</mark> 信<br>系统 |
| 请输入国                   | ! 用户绑定授权        | 公异常:用户不存在 <b>公和密</b> | 码                         |
| 用户名:                   |                 | 确定                   |                           |
| 密 码:                   | ••••            |                      |                           |
| 验证码:                   | 72mt            | 801P                 |                           |
|                        | 登录              | 返回                   |                           |
|                        | 绑定业务系统遇到问       | 回题, <u>请反馈给我们</u>    |                           |

2,业务系统用户授权绑定,已有用户的登录授权,提示【用户绑定 授权异常: 密码错误】。找回业务系统密码的地址为 (<u>http://app.nifdc.org.cn/biaogzx/zhuGongz.do?formAction=ge</u> <u>tPwdByEmail</u>),输入用户名+注册时手机号/邮箱。

|                         | 业务系统用户        | 授权绑定                               |   |
|-------------------------|---------------|------------------------------------|---|
| 会<br>国家药品监督管理<br>政务服务门户 | <b>里局</b> 信息  | 医疗器械 <mark>分类界定</mark><br>息系统<br>× | 言 |
| 请输入团                    | ! 用户绑定授权异     | 常:密码错误 名 <b>和密码</b>                |   |
| 用户名:密码:                 |               |                                    |   |
| 验证码:                    | 8Q7P          | LEET                               |   |
|                         | 登录 绑定业务系统遇到问题 | 返回<br>1, <u>请反馈给我们</u>             |   |

 3,绑定【医疗器械分类界定信息系统】或者【药械组合产品属性界 定信息系统】账号有误,显示不可解除。

| 我的办件                                | 我的绑定<br>(廢账号绑定功能) | 我的证照 | 我的评价 | 我的   | 互动          | 我的关注                    | 我的预约      | 我的收藏 | 我的消息 |
|-------------------------------------|-------------------|------|------|------|-------------|-------------------------|-----------|------|------|
| 1 您当前登录的账号授权绑定的系统如下(点击系统名称可进行单点登录): |                   |      |      |      |             |                         |           |      |      |
| GD 化妆品原料安全                          | 全信息登记平台           |      |      | 不可解除 | GD 化妆       | 品注册和备案检验信               | 息管理系统     |      | 不可解除 |
| GD 化妆品注册备额                          | 案信息服务平台           |      |      | 不可解除 | G) 药审       | 中心申请人之窗                 |           |      | 解除绑定 |
| G 生物制品批签》                           | 发管理系统             |      |      | 授权绑定 | 승 찌노        | 硕约系统                    |           |      | 解除绑定 |
| G 网站数据查询                            |                   |      |      |      | GD 新版       | 检定网上送检系统                |           |      | 授权绑定 |
| G→ 医疗器械分类卵                          | 界定信息系统            |      |      | 授权绑定 | GD 药械       | 组合产品属性界定信               | 息系统       |      | 不可解除 |
| G) 医疗器械地方行                          | 亍政许可备案信息系统        |      |      | 不可解除 | GD 药物       | 和医疗器械临床试验               | 机构备案管理信息系 | 系统   | 解除绑定 |
| G 医疗器械生产的                           | 企业监管信息系统          |      |      | 不可解除 | CD 医疗       | 器械唯一 <mark>标识管理信</mark> | 息系统       |      | 不可解除 |
| G) 医疗器械注册管                          | 管理信息系统 (2015版     | i)   |      | 不可解除 | CD 医疗       | 器械注册企业服务平               | 台         |      | 不可解除 |
| GD 药品业务应用题                          | 系统                |      |      | 解除绑定 | <b>G</b> 核查 | 中心药品注册申请人               | 之窗        |      | 授权绑定 |
| GD 药物非临床安全                          | 全性评价研究机构信息        | 平台   |      | 不可解除 | GD 药物:      | 非临床研究质量管理               | 规范认证申请    |      | 不可解除 |
| G)药物临床试验器                           | 登记与信息公示平台         |      |      | 解除绑定 | GD 中药       | 保护品种审评管理系               | 统         |      | 解除绑定 |

解除绑定,请在国家药品监督管理局政务服务门户右侧咨询栏目 (<u>https://zwfw.nmpa.gov.cn/web/problem?ssywxt=ZWFW</u>)申请账号

的解除绑定,在问题描述处描述清楚企业名称要与哪个系统解除绑定。

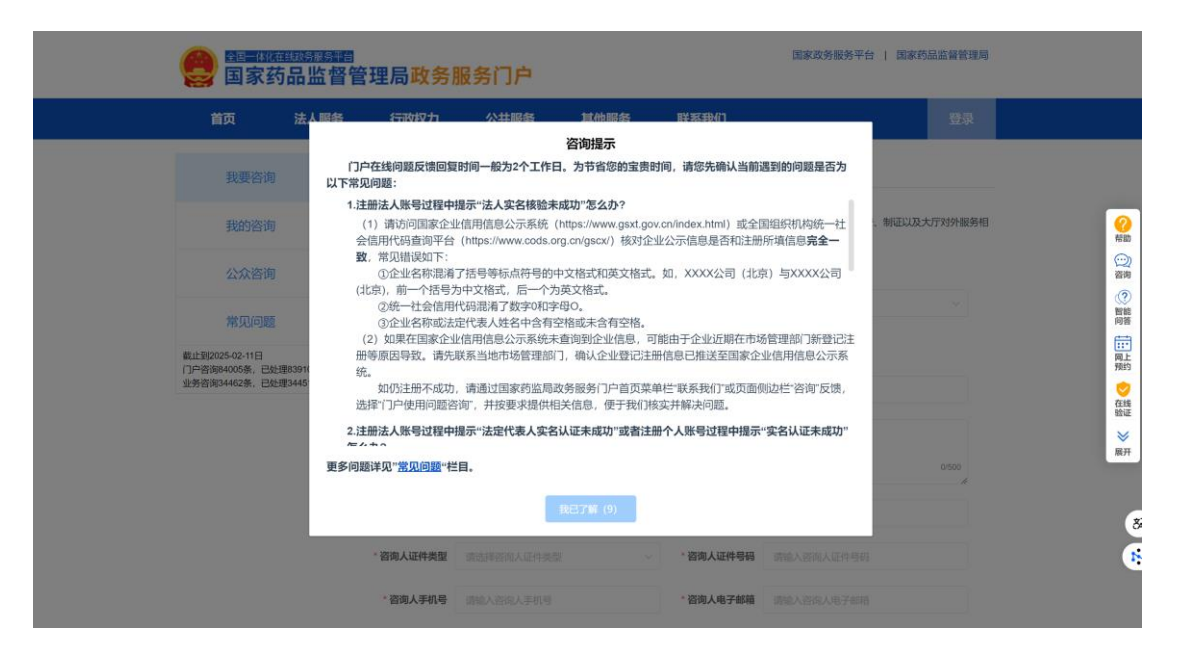

| <ul> <li>温馨提示</li> <li>1.仅用于政务服务门户注册</li> <li>关问题咨询,请使用"业务服</li> <li>2.问题咨询反馈时间一般为</li> <li>3.为节省您的宝贵时间,请</li> </ul> | 、登录、业务系统绑定等用户账号相<br>最务咨询"反馈。<br>2个工作日。<br>先在" <b>常见问题"</b> 栏目搜索相关问题解 | <b>1关问题</b> ,更多业务<br>答。 | 系统咨询详见 <mark>联系</mark>                  | <b>划</b> ]。行政许可项目的收费、 | 制证以及大厅对外服务机 |
|----------------------------------------------------------------------------------------------------|----------------------------------------------------------------------|-------------------------|-----------------------------------------|-----------------------|-------------|
| 咨询系统类型                                                                                                    | 政务服务门户                                                               | 选择                      | * 问题分类                                  | 请选择问题分类               | ~           |
| * 咨询账号类型                                                                                                    | 请选择咨询账号类型                                                            | ~                       |                                         |                       |             |
| * 问题标题                                                                                                    | 请输入问题标题                                                              |                         |                                         |                       |             |
| * 问题描述                                                                                                    | 请输入问题描述                                                              |                         |                                         |                       | 0/500       |
| * 咨询人                                                                                                    | 请输入咨询人姓名                                                             |                         |                                         |                       |             |
| * 咨询人证件类型                                                                                                    | 请选择咨询人证件类型                                                           | ~                       | * 咨询人证件号码                               | 请输入咨询人证件号码            |             |
| * 咨询人手机号                                                                                                    | 请输入咨询人手机号                                                            |                         | * 咨询人电子邮箱                               | 请输入咨询人电子邮箱            |             |
| * 图形验证码                                                                                                    | 请输入图形验证码                                                             | 6924                    | 1. 1                                    |                       |             |
|                                                                                                    | 你的咨询将在两个工作日内回复;                                                      | 提交问题                    | <sup></sup><br>答询"— <del>"</del> 我的答询"栏 | 日杳看。                  |             |

4, 政务服务门户个人账号用手机号在个人登录窗口可以正常登录, 但是在法人登录窗口显示输入的用户名或密码错误。登录时请输入 个人的用户名,在个人登录窗口登录到系统,找到如下图的用户 名。

| 首页     | 法人服务              | 行政权力    | 公共服务 | 其他服务              | 联系我们                                                                                                    |        | 个人空间               |
|--------|-------------------|---------|------|-------------------|----------------------------------------------------------------------------------------------------|--------|--------------------|
|        | 账号设置              | 注销登录    |      |                   |                                                                                                    |        | 实名等级:<br><b>三级</b> |
| 我的办件   | 我的绑定<br>(原账号绑定功能) | 我的评价    | 我的互动 | 我的关               | 主 我的预约                                                                                                    | 我的收藏   | 我的消息               |
| 序由法人名称 | 東西全轮              | 请输入受理编号 | 请选   | 择是否办结<br>か理环节/ 结果 | 查询 重置查询     证昭 是否办约     是否办约     日本     日本 | 1 操作 1 |                    |

## 在法人登录窗口输入个人的用户名

| 如 期前 期前 第二 期前 期前 第二 期前 第二 期前 第二 期前 第二 期前 第二 第二 第二 第二 第二 第二 第二 第二 第二 第二 第二 第二 第二 | 国家政务服务平台   国家药品监管管理局<br>务门户                                                   |
|---------------------------------------------------------------------------------|-------------------------------------------------------------------------------|
|                                                                                 | 法人登录<br>个人登录<br>●<br>●<br>●<br>●<br>●<br>●<br>●<br>●<br>●<br>●<br>●<br>●<br>● |

5,授权绑定【医疗器械分类界定信息系统】或者【药械组合产品属 性界定信息系统】之后,仍显示授权绑定,再次绑定提示:用户绑 定授权异常:当前政务门户用户已经绑定了医疗器械分类界定信息 系统,请勿重新绑定!。遇到此问题请拨打电话:010-53852320。

医疗器械分类界定信息系统

授权绑定

|                          | 业务系统                       | 用户授权绑制                   | Ē                        |
|--------------------------|----------------------------|--------------------------|--------------------------|
| 会<br>国家药品监督<br>政务服务<br>信 |                            | ► 医疗                     | 7器械分类界定信<br><sup>二</sup> |
|                          | 用户绑定授权异<br>经绑定了医疗器<br>复绑定! | 常:当前政务服务门户<br>械分类界定信息系统, | P用户已<br>请勿重<br>确定        |
| 验证码                      | : DRCD                     | K4 V                     | 6                        |
|                          | 登录                         | 返回                       |                          |

6,法人授权经办成功后,应在法人登录窗口登录,而不是在个人窗口登录。

| 会 <b>国家药品监督管理局政务服务门户</b> | 国家政务服务平台   国家药品监督管理局                                                                                                    |
|--------------------------|----------------------------------------------------------------------------------------------------|
|                          | 法人登录       ◆人登录         (輸入个人的用户名)(*50/94)       ●         (第四人)(10)       ●         (第四人)(10)       ●         (10)       ●         (10)       ●         (10)       ●         (10)       ●         (10)       ●         (10)       ●         (10)       ●         (10)       ●         (10)       ●         (10)       ●         (10)       ●         (10)       ● |

7,国家局政务服务门户法人账号、个人账号与业务系统绑定关系为 一对一,不能同时绑定医疗器械分类界定信息系统、药械组合产品 属性界定信息系统。 法人绑定医疗器械分类界定信息系统,法人不能再绑定药械组 合产品属性界定信息系统。通过法人授权给经办人绑定药械组合产 品属性界定信息系统。

法人绑定药械组合产品属性界定信息系统,法人不能再绑定医 疗器械分类界定信息系统。通过法人授权给经办人绑定医疗器械分 类界定信息系统。

有多个账号,通过法人授权多个经办人绑定。若没有个人账号,请在<u>https://zwfw.nmpa.gov.cn/web/user/login</u>个人登录窗口注册。

|                | (2) 国家药品监督管理局政务服务门户 | 国家政务服务平台   国家药品监督管理局                                   |
|----------------|---------------------|--------------------------------------------------------|
| 政務服务门户<br>调査回巻 |                     | 法人登录<br>小人登录<br>(#:::::::::::::::::::::::::::::::::::: |
|                |                     |                                                        |

8, 业务系统用户授权绑定成功, 登录到业务系统。

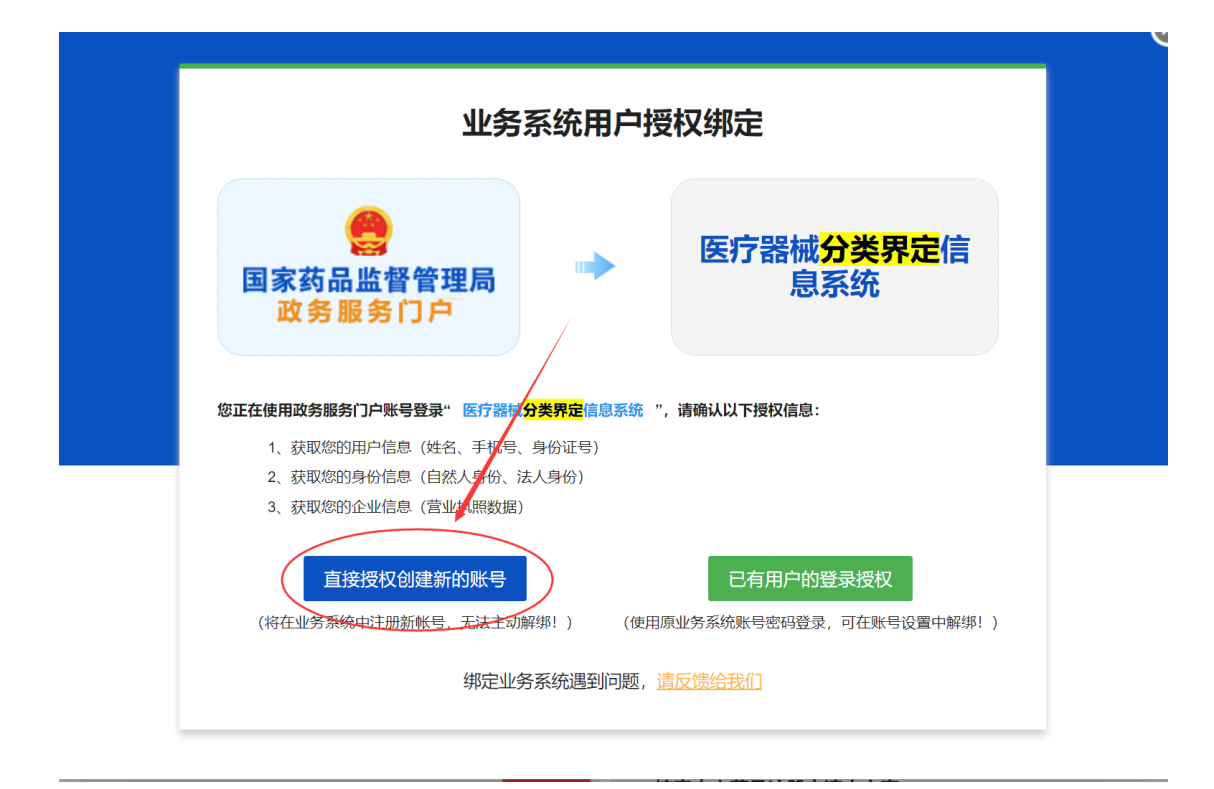

点击业务系统右上角,完善用户信息,\*号内容为必填项,保存后, 退出系统,重新进入业务系统。

| <u></u> 医疗器                                | 77 分类界定信息系统               |                                                             | 2修改差码 8用户信息 建出定载            |
|--------------------------------------------|---------------------------|-------------------------------------------------------------|-----------------------------|
|                                            | ▲ 首页 ● 后出 ● 前进 ② 刷新 ▼ 相助  |                                                             | ₽j (n); 2025-03-07 16:44:36 |
| T 管理菜单 mazin monu                          |                           |                                                             | · 单位:中国食品药品检定研究》            |
| <ul> <li>分类界定</li> <li>① 分类界定登记</li> </ul> | 📦 公众用户                    |                                                             |                             |
| □ 分类界定列表                                   |                           | 基本资料                                                        |                             |
| 口 分类目录调整建议                                 | 用户名 verveil               |                                                             |                             |
|                                            | 密码 ••••••                 |                                                             |                             |
|                                            | 企业名称                      |                                                             |                             |
|                                            | <b>企业地址</b> 请选择 ♥」广西壮族自治区 |                                                             |                             |
|                                            | <b>収系人</b>                |                                                             |                             |
|                                            | 収系电话 2                    | *                                                           |                             |
|                                            | AD 564                    |                                                             |                             |
|                                            | 电子邮件                      |                                                             |                             |
|                                            | F-M.                      |                                                             |                             |
|                                            | (t) ft [                  |                                                             |                             |
|                                            |                           | <ul> <li>● 瓶田</li> <li>● 服件</li> <li>註: ♥=約为必从項.</li> </ul> |                             |
|                                            |                           |                                                             |                             |
|                                            |                           |                                                             |                             |
|                                            |                           |                                                             |                             |
|                                            |                           |                                                             |                             |
| 版本: 2016 V3.2                              |                           |                                                             |                             |